## How to manage submitted assessment in the CCRS?

1. Log in to Mede-care system. Then Select E-assessment.

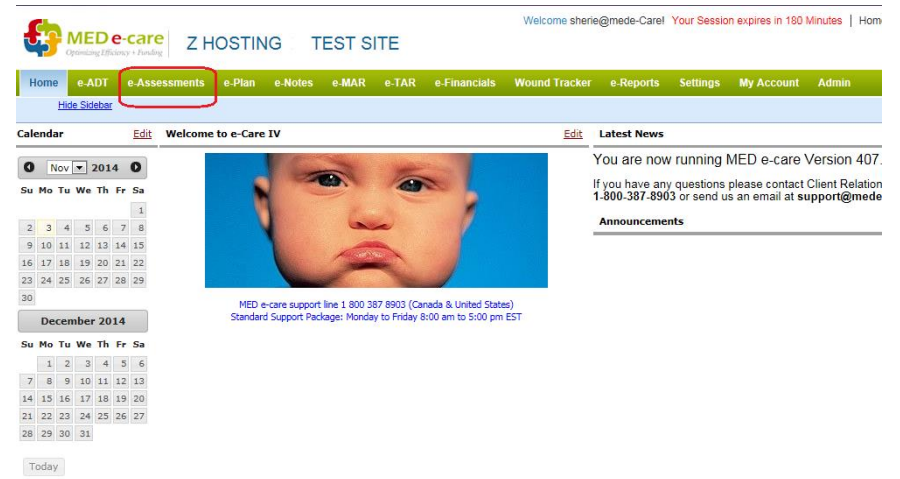

2. Once you have the E-assessment open go to Submission then select CCRS submission History. Under the submission history if will give you a list of all the submitted file.

| <b>£</b>                                                                                                    | MEDe       | -care 7 HOS          |                        | :                | Welcome sherie@mede-Care! Your Session expires in 180 Minutes   Home   Help   Support   Remote Access   I |              |                        |              |       |  |  |  |
|----------------------------------------------------------------------------------------------------|------------|----------------------|------------------------|------------------|----------------------------------------------------------------------------------------------------|--------------|------------------------|--------------|-------|--|--|--|
| Optimizing (Efficiency + Funding ) 2 FIOSTING 12 FEST STE                                                                                                    |            |                      |                        |                  |                                                                                                    |              |                        |              |       |  |  |  |
| Home                                                                                                    | e-ADT      | e-Assessments e-P    | Plan e-Notes e-MAR e-  | FAR e-Financials | Wound Track                                                                                               | er e-Reports | Settings My Account Ac | Imin         |       |  |  |  |
| Assess                                                                                                    | ment Tools | Submission As        | ssessment Calculator   |                  |                                                                                                    |              |                        |              |       |  |  |  |
| Submise                                                                                                    | sion Su    | bmission History IAR | Submission IAR History |                  |                                                                                                    |              |                        |              |       |  |  |  |
| <ol> <li>Select Submission Type: CCCS I</li> <li>You can review the submission history and view submission files that have been created in the past by clicking on the file name</li> </ol> |            |                      |                        |                  |                                                                                                    |              |                        |              |       |  |  |  |
|                                                                                                    | Search C   | lient                |                        |                  |                                                                                                    |              |                        |              |       |  |  |  |
|                                                                                                    |            | Submis               | sion Period All        |                  |                                                                                                    |              | File Na                | me           |       |  |  |  |
|                                                                                                    |            |                      |                        |                  |                                                                                                    |              |                        | Fir          | id Cl |  |  |  |
|                                                                                                    |            |                      |                        |                  |                                                                                                    |              |                        |              |       |  |  |  |
| Period                                                                                                    | Seq.       | File Name            | Submitted On           | Rec.             | Acc. Rej.                                                                                                 | Manage       | Download File          | Download ZIP |       |  |  |  |
| 2009-Q4                                                                                                    | 1          | CCR20090459998001    | 2013-02-01             | 2                | 0 0                                                                                                    | Manage       | Download Text          | Download ZIP |       |  |  |  |
| 2010-Q1                                                                                                    | 1          | CCR20100159998001    | 2013-02-01             | 2                | 0 0                                                                                                    | Manage       | Download Text          | Download ZIP |       |  |  |  |
| 2010-Q1                                                                                                    | 2          | CCR20100159998002    | 2014-10-21             | 2                | 0 0                                                                                                    | Manage       | Download Text          | Download ZIP |       |  |  |  |
| 2010-Q4                                                                                                    | 1          | CCR2010045188201     | 2011-11-08             | 2                | 2 0                                                                                                    | Manage       | Download Text          | Download ZIP |       |  |  |  |
| 2010-Q4                                                                                                    | 2          | CCR2010045134902     | 2012-02-01             | 2                | 2 0                                                                                                    | Manage       | Download Text          | Download ZIP |       |  |  |  |
| 2010-Q4                                                                                                    | 3          | CCR201004!!!!!03     | 2012-02-21             | 2                | 2 0                                                                                                    | Manage       | Download Text          | Download ZIP |       |  |  |  |
| 2011-Q1                                                                                                    | 1          | CCR2011015188201     | 2011-10-12             | 2                | 2 0                                                                                                    | Manage       | Download Text          | Download ZIP |       |  |  |  |
| 2011-Q1                                                                                                    | 2          | CCR201101!!!!!02     | 2012-02-21             | 1                | 1 0                                                                                                    | Manage       | Download Text          | Download ZIP |       |  |  |  |
| 2012-Q2                                                                                                    | 1          | CCR20120259998001    | 2012-07-31             | 1                | 1 0                                                                                                    | Manage       | Download Text          | Download ZIP |       |  |  |  |
| 2012-Q2                                                                                                    | 2          | CCR2012025999802     | 2012-08-08             | 0                | 0 0                                                                                                    | Manage       | Download Text          | Download ZIP |       |  |  |  |

3. Select the file that you wish to manage then press "MANAGE".

| Welcome sherie@mede-Carel Your Session expires in 180 Minutes   Home   Help   Support   Remote Access   Logoul                                                                                               |       |                  |                |             |              |       |         |               |                      |              |
|----------------------------------------------------------------------------------------------------|-------|------------------|----------------|-------------|--------------|-------|---------|---------------|----------------------|--------------|
| Home                                                                                                    | e-ADT | e-Assessments    | e-Plan e-Notes | e-MAR e-TAR | e-Financials | Wound | Tracker | e-Reports Set | tings My Account Adn | nin          |
| Assessment Tools Submission Assessment Calculator                                                                                                    |       |                  |                |             |              |       |         |               |                      |              |
| Submission Kistory IAR Submission IAR History                                                                                                    |       |                  |                |             |              |       |         |               |                      |              |
| Select Submission Type: COSC     You can review the submission history and view submission files that have been created in the past by clicking on the file name     Search Client     Submission Period All |       |                  |                |             |              |       |         |               |                      |              |
| Find Clear                                                                                                    |       |                  |                |             |              |       |         |               |                      |              |
| Period                                                                                                    | Seq.  | File Name        | Submitted      | On          | Rec.         | Acc.  | Rej.    | Manage        | Download File        | Download ZIP |
| 2009-Q4                                                                                                    | 1     | CCR200904599980  | 2013-02-01     |             | 2            | 0     | 0       | Manage        | Download Text        | Download ZIP |
| 2010-Q1                                                                                                    | 1     | CCR201001599980  | 2013-02-01     |             | 2            | 0     | 0       | Manage        | Download Text        | Download ZIP |
| 2010-Q1                                                                                                    | 2     | CCR201001599980  | 2014-10-21     |             | 2            | 0     | 0       | Manage        | Download Text        | Download ZIP |
| 2010-Q4                                                                                                    | 1     | CCR201004518820  | 2011-11-08     |             | 2            | 2     | 0       | Manage        | Download Text        | Download ZIP |
| 2010-Q4                                                                                                    | 2     | CCR201004513490  | 2012-02-01     |             | 2            | 2     | 0       | Manage        | Download Text        | Download ZIP |
| 2010-Q4                                                                                                    | 3     | CCR201004!!!!!03 | 2012-02-21     |             | 2            | 2     | 0       | Manage        | Download Text        | Download ZIP |
| 2011-Q1                                                                                                    | 1     | CCR201101518820  | 2011-10-12     |             | 2            | 2     | 0       | Manage        | Download Text        | Download ZIP |
| 2011-Q1                                                                                                    | 2     | CCR201101!!!!!02 | 2012-02-21     |             | 1            | 1     | 0       | Manage        | Download Text        | Download ZIP |
| 2012-Q2                                                                                                    | 1     | CCR201202599980  | 2012-07-31     |             | 1            | 1     | 0       | Manage        | Download Text        | Download ZIP |
| 2012-Q2                                                                                                    | 2     | CCR201202599980  | 2012-08-08     |             | 0            | 0     | 0       | Manage        | Download Text        | Download ZIP |

4. I will open the screen where you can manage all the submitted assessment. You can mark them whether it is accepted or Rejected. If all the assessments are marked "ACCEPTED" or "REJECTED" press the SAVE.

|                                                                                                    |                                                          |                  |                        | Welcome sherie@mede-Care! Yo | our Session expires i | in 180 Minutes   Home   Help   S | Support   Remote Access   Logout |  |  |  |  |  |
|----------------------------------------------------------------------------------------------------|----------------------------------------------------------|------------------|------------------------|------------------------------|-----------------------|----------------------------------|----------------------------------|--|--|--|--|--|
| Optimizing Effi                                                                                                 | ciency + Funding                                         | DSTING 12        | TEST SITE              |                              |                       |                                  | <b>Q</b> Search Client           |  |  |  |  |  |
| Home e-ADT                                                                                                    | e-Assessments                                            | e-Plan e-Notes   | e-MAR e-TAR e-Financia | als Wound Tracker e-Reports  | Settings My /         | Account Admin                    |                                  |  |  |  |  |  |
| Assessment To                                                                                                   | ols Submission                                           | Assessment Calcu | ulator                 |                              |                       |                                  |                                  |  |  |  |  |  |
| Submission                                                                                                    | Submission Submission History IAR Submission IAR History |                  |                        |                              |                       |                                  |                                  |  |  |  |  |  |
|                                                                                                    |                                                          |                  |                        |                              |                       |                                  |                                  |  |  |  |  |  |
| Currently aud                                                                                                   | liting file: CCR20                                       | 090459998001     |                        |                              |                       |                                  |                                  |  |  |  |  |  |
| 1 Mark submission records as either Accepted or Rejected by clicking on the 'Status' field                      |                                                          |                  |                        |                              |                       |                                  |                                  |  |  |  |  |  |
| Filter                                                                                                    |                                                          | Se Se            | earch Client           |                              |                       |                                  |                                  |  |  |  |  |  |
| All                                                                                                    |                                                          | •                | Chart Number           |                              |                       | Client Name                      | Client Name                      |  |  |  |  |  |
|                                                                                                    |                                                          |                  | Submission Identifier  |                              |                       |                                  |                                  |  |  |  |  |  |
|                                                                                                    |                                                          |                  |                        |                              |                       |                                  | Find Clear                       |  |  |  |  |  |
|                                                                                                    |                                                          |                  |                        |                              |                       |                                  |                                  |  |  |  |  |  |
| Chart Number                                                                                                    | Client Name                                              |                  | Asmt Type              | Reference Date               | Operation Type        | Status                           |                                  |  |  |  |  |  |
| 9                                                                                                    | Onetest, Test                                            |                  | Admission              | 2010-01-01                   |                       | 51882201001010002803             | Accepted                         |  |  |  |  |  |
| 9                                                                                                    | Onetest, Test                                            |                  | Initial                | 2010-01-15                   |                       | 51882201001010002803             | Accepted                         |  |  |  |  |  |
|                                                                                                    |                                                          |                  |                        |                              |                       |                                  | $\square$                        |  |  |  |  |  |
|                                                                                                    |                                                          |                  |                        |                              |                       |                                  |                                  |  |  |  |  |  |
|                                                                                                    |                                                          |                  |                        |                              |                       |                                  |                                  |  |  |  |  |  |
|                                                                                                    |                                                          |                  |                        |                              |                       |                                  |                                  |  |  |  |  |  |
|                                                                                                    |                                                          |                  |                        |                              |                       |                                  |                                  |  |  |  |  |  |
|                                                                                                    |                                                          |                  |                        |                              |                       |                                  |                                  |  |  |  |  |  |
|                                                                                                    |                                                          |                  |                        |                              |                       |                                  |                                  |  |  |  |  |  |
|                                                                                                    |                                                          |                  |                        |                              |                       |                                  | -                                |  |  |  |  |  |
| * 0                                                                                                    |                                                          |                  |                        |                              |                       | Show 10 💌                        | Page 1 💌 of 1 (2 records) 🔿      |  |  |  |  |  |
| Records Total: 2                                                                                                |                                                          |                  |                        |                              |                       |                                  |                                  |  |  |  |  |  |
| Accepted: 2<br>Rejected: 0                                                                                      |                                                          |                  |                        |                              |                       | Accept All                       | Reject All Reset Selection       |  |  |  |  |  |
| ~                                                                                                    |                                                          |                  |                        |                              |                       |                                  |                                  |  |  |  |  |  |
| 2) Click 'Save' to save the submission record state or click 'Back' to go back to the submission history screen |                                                          |                  |                        |                              |                       |                                  |                                  |  |  |  |  |  |
| Save Back                                                                                                    |                                                          |                  |                        |                              |                       |                                  |                                  |  |  |  |  |  |